## Stampare una presentazione

Il programma PowerPoint consente di stampare l'intera presentazione o alcune diapositive, la struttura, cioè il contenuto delle diapositive su un unico foglio, le pagine delle note e gli stampati per il pubblico, a colori, in gradazioni di grigio o solo in bianco e nero. Per stampare la presentazione, nel menu **FILE** clic su **Stampa**.

| $\bigcirc$        | Barcellona - PowerPoint ? - 🗆 >                               | ¢ |
|-------------------|---------------------------------------------------------------|---|
| E                 |                                                               |   |
| Informazioni      | Stampa                                                        |   |
| Nuovo             |                                                               | - |
| Apri              |                                                               |   |
| Salva             | Stampa                                                        |   |
| Salva con<br>nome | Stampante                                                     |   |
| Stampa            |                                                               |   |
| Condividi         | Proprietà stampante BACELONA                                  |   |
| Esporta           | Impostazioni Capitale della Catalogna                         |   |
| Chiudi            | Consente di stampare l'inter                                  |   |
|                   | Diapositive:                                                  |   |
| Account           | 1 diapositiva per pagina                                      |   |
| Opzioni           | Fascicola copie                                               |   |
|                   | Colore •                                                      | • |
|                   | Modifica intestazione e piè di pagina 4 1 di 10 🕨 39% - + + E | 2 |

Nel riquadro a destra viene visualizzata l'anteprima della diapositiva corrente.

Nel riquadro Stampa si possono definire le opzioni desiderate:

- Nella casella Copie stabilire quante copie stampare.
- Nella casella combinata Stampante scegliere il modello di stampante.
- Nel riquadro Impostazioni e nella casella sottostante, decidere quali diapositive stampare.

|             | Stampa tutte le diapositive<br>Consente di stampare l'intera presentazione       |
|-------------|----------------------------------------------------------------------------------|
|             | Stampa selezione<br>Consente di stampare solo le diapositive selezionate         |
|             | Stampa diapositiva corrente<br>Consente di stampare solo la diapositiva corrente |
| <b>0</b> :0 | Intervallo personalizzato<br>Consente di immettere le diapositive da stampare    |

- Nella casella combinata successiva scegliere il layout di stampa: diapositive a pagina intera, con note, **Stampati** con più diapositive per pagina.

| Layout di stampa                                                                       |                           |                           |
|----------------------------------------------------------------------------------------|---------------------------|---------------------------|
| Diapositive a pagina intera                                                            | Pagine note               | Struttura                 |
| Stampati                                                                               |                           |                           |
| 1 diapositiva                                                                          | 2 diapositive             | 3 diapositive             |
| 4 dianositive orizzontali                                                              | 6 diapositive orizzontali | 9 diapositive orizzontali |
|                                                                                        | 6 diapositive verticali   | 9 dianocitive verticali   |
| <ul> <li>Cornice diapositive</li> <li>✓ Adatta alla pagina<br/>Alta qualità</li> </ul> | s angostave ventican      | S dispositive vertical    |
| Stampa commenti e ar                                                                   | notazioni a penna         |                           |

- Stampa a colori o con gradazioni di grigio.

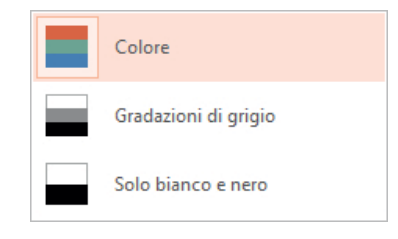

Clic sul pulsante Stampa per avviare l'operazione di stampa.